#### СОДЕРЖАНИЕ

Руководство по применению · 3-7 Настройка компьютера (Windows & MAC OS) · 8-15 Программное обеспечение для записи Settings · 15 Важное замечание · 16

### ЧТО В КОРОБКЕ?

1Х Микрофон с подставкой, ударным креплением и поп-фильтром

1X Pivot Mount с винтовым адаптером 1X 6,5 футов (2 м) USB С к USB кабель 1Х Руководство пользователя Советы: Черное зубчатое кольцо, винт и винт для большого пальца соединены с поворотным креплением (три части могут быть отсоединены).

#### ОПИСАНИЕ ПРОДУКТА

① **Микрофон Капсула** - конденсатор, элемент микрофона с кардиоидным полярным рисунком.

- RGB-подсветка на микрофоне со статическим сплошным цветом, динамическим multi-цветом, градиентом и динамическими сплошными градиентными световыми эффектами.
- 3 RGB Кнопка Коснитесь, чтобы выбрать или включить/выключить RGB-подсветку. Выберите режимы цвета RGB одним касанием. RGB подсветка может быть выключена или включена при длительном нажатии кнопки в течение 5 секунд.
- Кнопка отключения звука и светодиодный индикатор Коснитесь, чтобы отключить или включить микрофон. Если светодиодный индикатор зеленого цвета, микрофон активен, а если он красный, микрофон отключен.
- (5) Усиление микрофона Управляйте чувствительностью микрофонной капсулы.
- (6) Разъем для наушников -1/8-дюймовый (3,5 мм) стереоразъем для мониторинга вашего голоса в режиме реального времени.
- ⑦ Порт USB-C подключите микрофон непосредственно к компьютеру или игровой консоли (кроме Xbox) с помощью прилагаемого КАБЕЛЯ USB.

(8) Pop Filter - отфильтруйте резкие звуки «p», «t» и «b».

Ударное крепление - изолируйте микрофон и предотвратите звук непреднамеренного грохота и ударов. 1

- Подставка Используется для удержания микрофона.
- (1) Черное зубчатое кольцо используется для предотвращения скольжения или свисания микрофона.

- (12) Винт для регулировки угла микрофона.
- (13) Винт Используется для подключения микрофона с подставкой (4) Usb-кабель (6,5 фута) - кабель типа А к типу С для подключения микрофона к компьютеру или игровой консо́ли (кроме Хbox) (Только входящий в комплект поставки USB-кабель 1009 гарантирует совместимость.)
- Поворотное крепление используется для подключения к подставке для рук (не входит в комплект), если вам нужно использовать микрофон с подставкой.

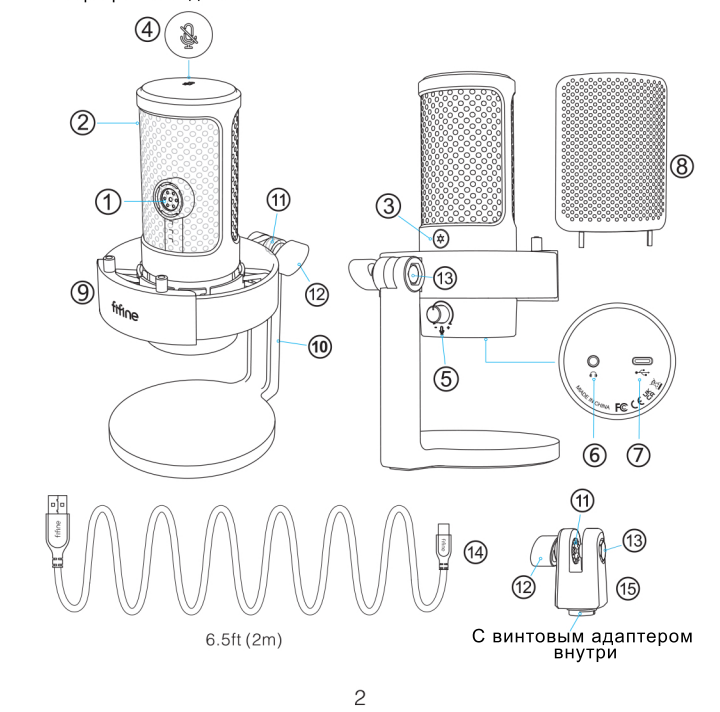

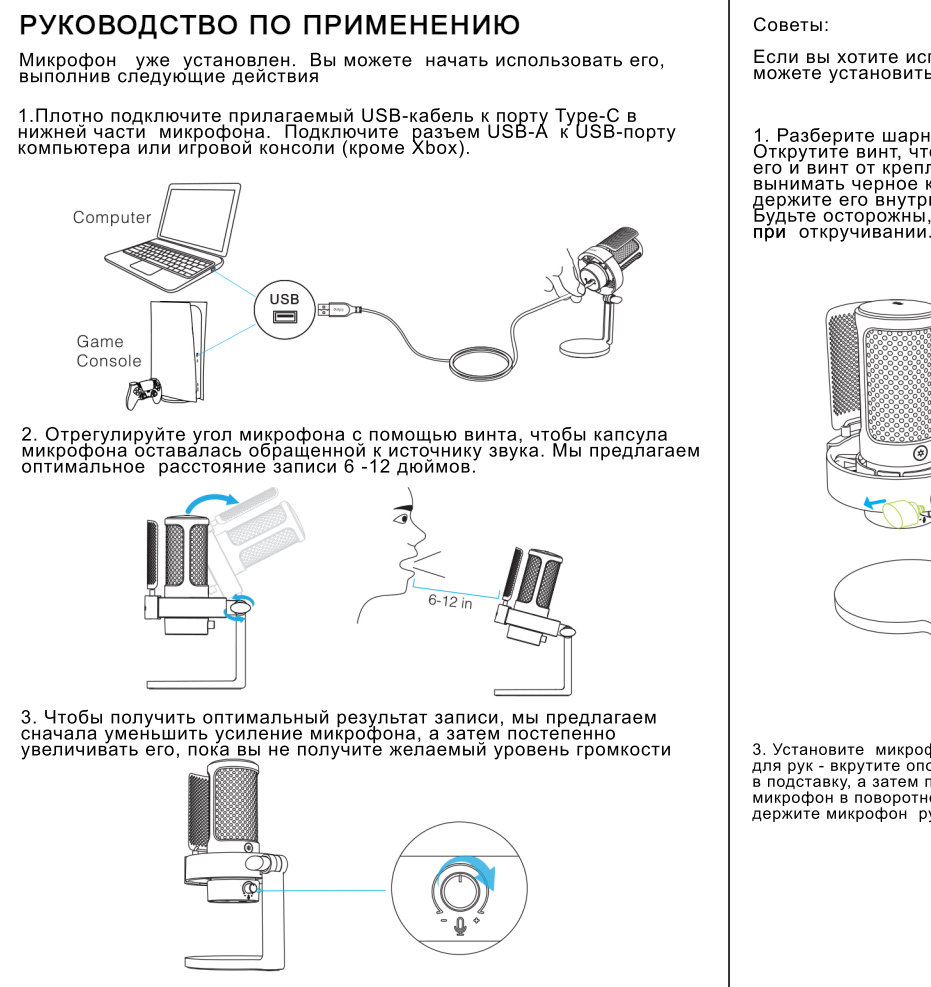

JA COM

Советы: Если компьютер Мас имеет только порт USB С, для подключения требуется подлинный адаптер Apple USB-C to USB (не входит в комплект поставки). Сначала подключите USB-адаптер к компьютеру Мас, а затем подключите микрофон к адаптеру. Windows

Подключите свободный конец прилагаемого КАБЕЛЯ USB к USB-порту компьютера. Пока горит зеленый свет - значит индикатор RGB включён, занчит микрофон подключён. Ваш компьютер автоматически распознает USB-устройство и установит драйвера. Возможно, не будет всплывающего окна или сообщения

1. Настройки ввода

1) Щелкните правой кнопкой мыши значок динамика в правом нижнем углу экрана. Нажмите «Открыть настройки звуков»

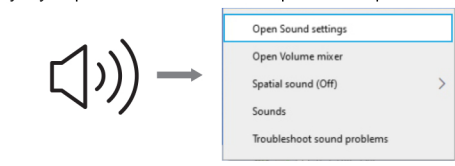

#### 2) Щелкните Панель управления звуком.

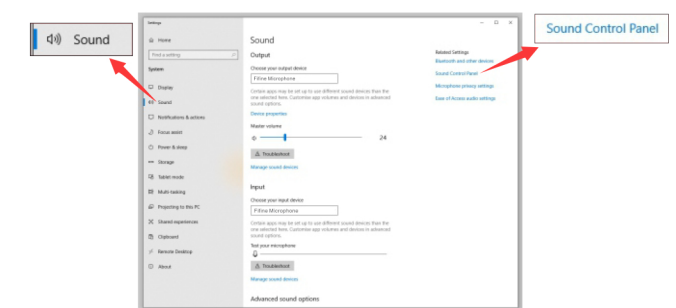

3) Перейдите на вкладку записи и выберите «Fifine Microphone» в качестве устройства по умолчанию. Когда вы говорите в микрофон, значок типа бара становится зеленым и подпрыгивает. Если он остается неизменным. перезагрузите компьютер и снова подключите микрофон к доступным USB-портам компьютера

10

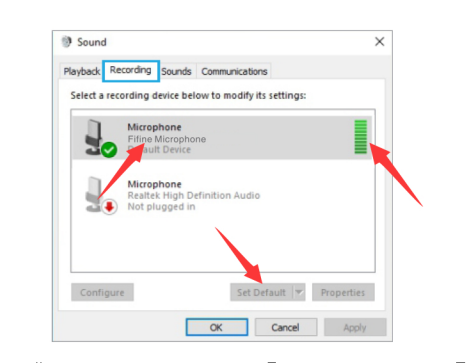

4) Отрегулируйте входную громкость. Дважды щелкните «Fifine Місторіопе», чтобы открыть окно «Свойства микрофона», и перейдите на вкладку «Уровень». Настройте показатель, чтобы установить уровень звука микрофона. (Вы также можете увеличить или уменьшить о́мкость микрофо̀на, отрегулировав́ ручку усиления́ на микрофоне.)

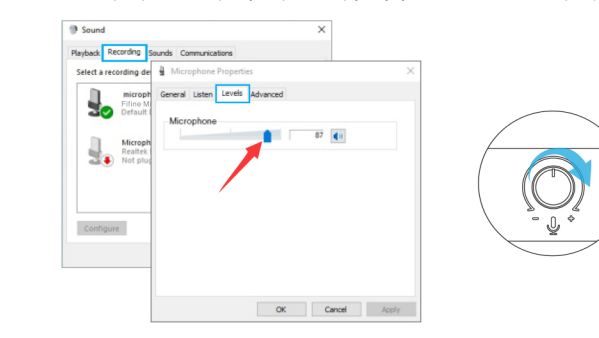

- 2. Настройки вывода
- 1) Вывод аудио с компьютера

Микрофон автоматически становится устройством вывода по а. микрофон автоматически становится услочетвом завода по умолчанию при подключении к компьютеру. Если вы хотите слушать звук из встроенного динамика компьютера напрямую, пожалуйста, щелкните вкладку «Воспроизведение» на панели «Звук » и выберите «Realtek High Definition Audio» как устройство вывода по умолчанию.

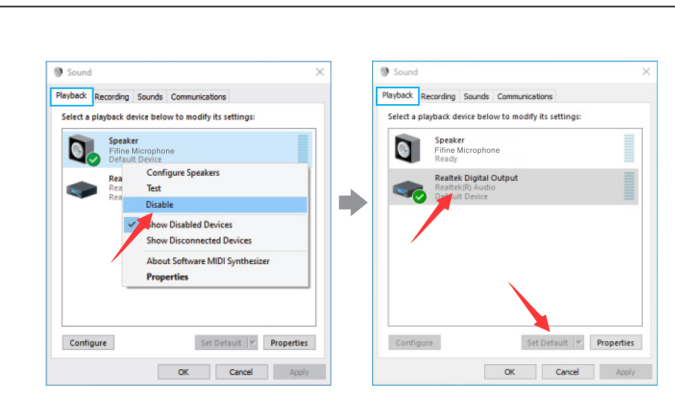

 Если вы хотите подключить наушники к компьютеру и слушать звук, выберите "Наушники" в качестве устройства вывода.

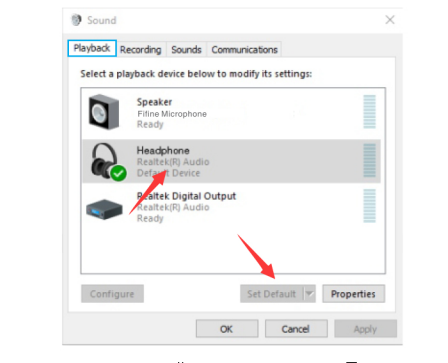

с. Щелкните динамик, который используется. - Параметры - Уровень звука. Подвигайте показатели, чтобы отрегулировать объем звука.

2) Настройте вывод аудио с микрофона.

а Полкпючите наушники к разъему для наушников в нижней части микрофона, если вы хотите контролировать свой голос в режиме реального времени. Нажмите \_«Вкладка «Воспроизведение™» на панели «Звук», выберите «Fifine Microphone» в качестве устройства вывода по умолчанию, если вы хотите отслеживать свой голос, смешанный с компьютерным звуком.

Советы:

Если вы не хотите следить за своим голосом, а просто слушать аудио с компьютера, вы можете выполнить следующие действия. Перейдите в Панель управления звуком - вкладка "Воспроизведение" -выберите "Fifine Microphone" - Настройки микрофона - Уровень звука отключите громкость микрофона

11

12

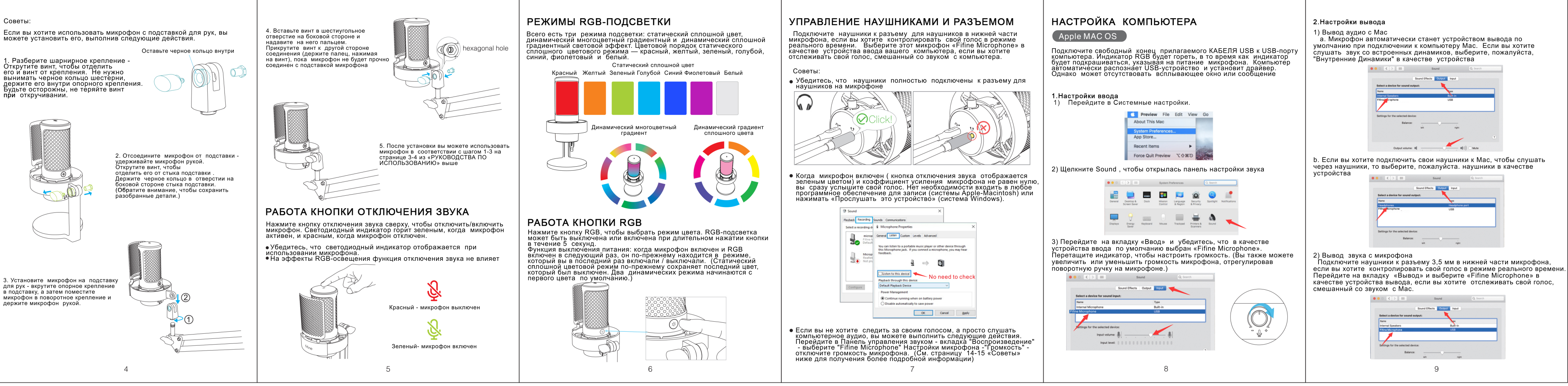

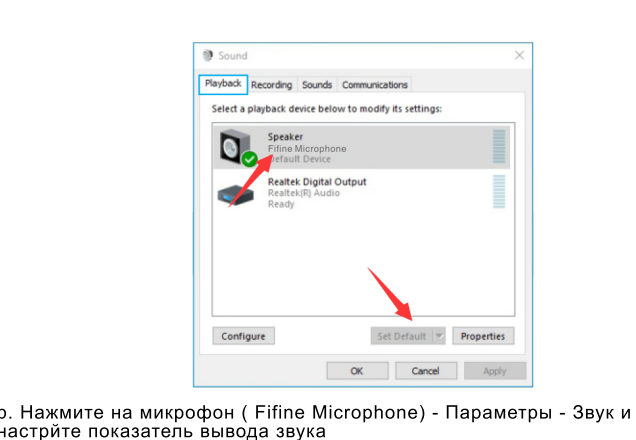

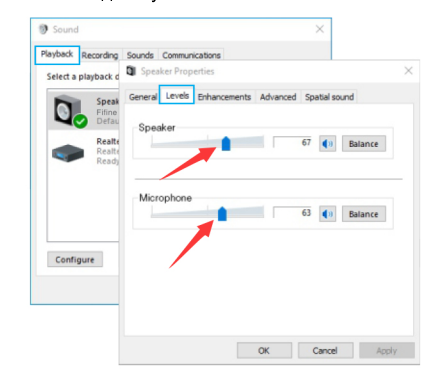

Убедитесь, что динамик и микрофон активны на вкладке "Уровень

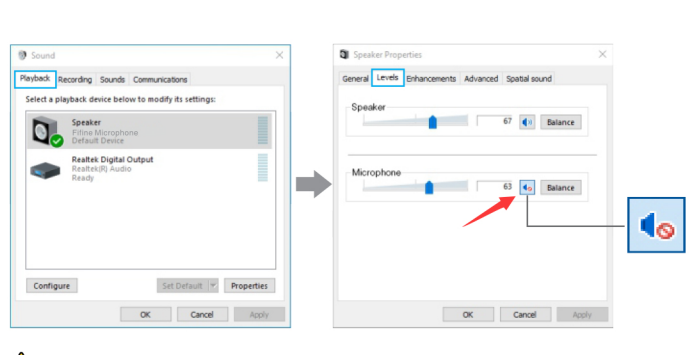

#### 🚺 Примечания (для Mac и Windows):

. Если компьютер сообщает, что он не может идентифицировать USBстройства, перезагрузите компьютер и снова подключите микрофон к JSB-порту компьютера.

2. Если микрофон распознается, но звука нет, проверьте, отключен ли 2. Если милофоров распознается, но звука нет, проверсте, отключен ли системный звук, и убедитесь, что светодиодный индикатор сверху горит зеленым (означает, что микрофон активен). 3. Если ваш компьютер работает под управлением Windows, установите флажок «Слушать это устройство», когда вы используете любое программное обеспечение для записи (например, Audacity) или рограммное обеспечение для чата (например, Skype), в противном пручае вы услышите двойной звук, как эхо. Терейдите \_ на вкладку "Запись" и нажмите на микрофон Fifine -Свойства - Слушать - поставьте галочку в поле "Слушать это устройство" - Применить

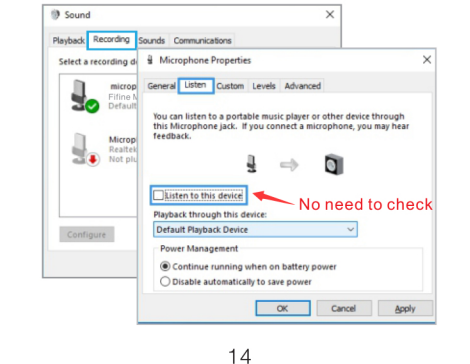

4. Если микрофон распознается, но звука нет, и ваш компьютер работает на системе Windows 10, перейдите в Настройки -(онфиденциальность - Микрофон и нажмите «Разрешить приложени доступ к микрофону", затем перезагрузите компьютер.

5. Если звук вашего микрофона несогласован или громкость изменяется лучайным образом, пожалуйста, отключите функцию записи активации звука в приложениях (например, «Автоматически отрегулировать звук в Zoom»). А если вы используете компьютер с Windows, перейдите в раздел Настройки - Конфиденциальность- Микрофон, отключите ХВОХ.

#### НАСТРОЙКИ ПО ДЛЯ ЗАПИСИ

1. Выберите «Fifine Microphone» в качестве устройства ввода в настройках при использовании программного обеспечения для записи. Возьмем, к примеру, Audacity

 Если вы хотите настроить звук из наушников в компьютере, выберите «Наушники (Realtek (R) Audio)» в качестве устройства вывода. Если хотитке вывод звука из гарнитуры, выберите «Fifine Microphone» в качестве выхода.

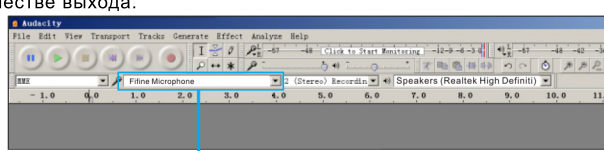

Input: Fifine Microphone

saker ( Filine Microphone sakers (Realtek High Definiti

Output: Pls choose correct output -----3. Убедитесь, что выключили «Слушать это устройство» в вашей компьютерной системе, когда вы используете любое программное компьютерно области, когда из изпольшите слишком много эха. (Перейдите на вкладку «Запись» и нажмите Fifine Microphone -Параметры - Выключите "Слушать это устройство"

4. Есть несколько путей улучшить использование микрофона.Зайдите на наш вебсайт. Найдите на вкладке «ПОДДЕРЖКА» техническую поддержку и воспользуйтесь решением технической поддержки для интересующей вас темы.

5. Для компьютеров с Windows мы рекомендуем использовать Audacity. Оли компьютеров Арріе вы можете использовать собственный проигрыватель Apple QuickTime для тестирования записи. 15

# ВАЖНЫЕ ПРИМЕЧАНИЯ

• Выберите настройку вывода Когда вы подключаете микрофон к вашему ПК, он отключает звук из побого аудиофайла .выберите «динамик (Realtek High DefinitionAudio)» в качестве устройства по умолчанию, если вы хотите вывести аудио с компьютера через встроенный в компьютер динами

- Настройте ПО В идеале, звук микрофона должен быть настолько высоким, насколько зто возможно, без перегрузки вашего компьютера. Если вы слышите искажения, или ваша программа для записи показывает, что уровень завышен, уменьшите звук через усиление на микрофоне или в настройках компьютера. Если ваша программа для записи показывае недостаточный уровень звука, вы можете увеличить звук микрофона через управление на микрофоне или в настройках компьютера.
- Выбор программного обеспечения Можно выбрать множество программ для записи. Audacity является результат будет неудовлетворительным. Если это произойдет, перезапустите Audacity ПОСЛЕ подключения USB в компьютер и нажмите на опцию Fifine Microphone.
- Настройка позиции микрофона Чтобы достичь наилучшей частотной характеристики, необходимо сделать так, чтобы микрофонная капсула (сторона с поп-фильтром), была направлена ко рту пользователя, инструменту или любому другому аудио источнику. Для записывающих приложений, наилучшей будет позиция прямо перед спикером. Эта же позиция оптимальна для записи инструмента Протестируйте микрофон на разных расстояниях, чтобы получить лучший звук для вашей конкретной задачи.
- Защита микрофона Не оставляйте свой микрофон на открытом воздухе или в районах, где температура превышает 43 градуса на длительный период

#### СПЕЦИФИКАЦИЯ

Модель: А8 Элемент: Конденсатор Чувствительность: -40 +/- 3 дБ Polar Pattern: Кардиодный Частотная характеристика: 50 Гц-20 кГц Мощность: 5В Рабочий ток: 200mA Выход: USB

16

широко используемым программным обеспечением. Его можно скачать без оплаты.Если вы включили микрофон ПОСЛЕ того, как вы загрузите Audacity, он может не распознать микрофон, пока будет идти запись и

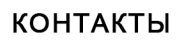

Facebook :http://bit.ly/FifinePage E-mail:web@fifine.cc

Больше заявок на продукт можно найти на веб-сайте. Веб-сайт:https://fifinemicrophone.com/

## ГАРАНТИЯ

Бренд Fifine дает гарнтию на дефекты в течение одного года с даты оригинальной розничной подажи, при условии, что покупка была осуществлена у официального дилера Fifine Гарантия не распространяетсяя на случаи, если оборудование повреждено вами, неправильно использовалось, пострадало от чрезмерного износа или обслуживается юбыми сторонами, не иполномоченными Fifine Microphone.

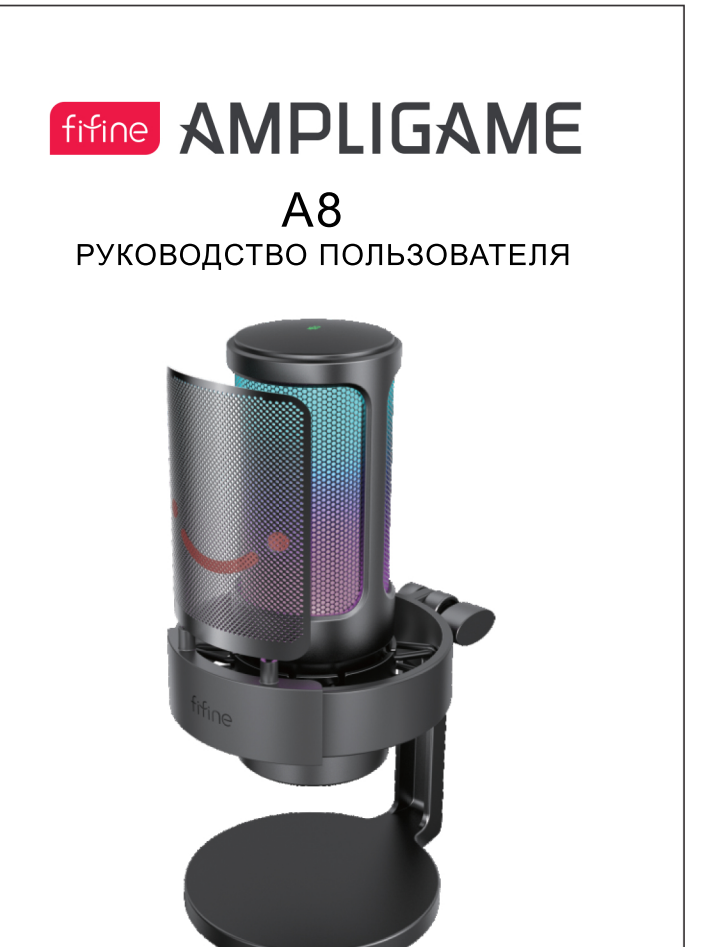

B2B Version:April-2022